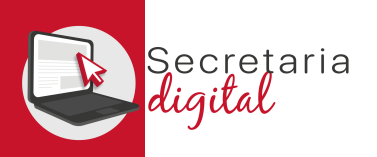

# PASSOS DE LA MATRÍCULA TELEMÀTICA

| Pagament 046 i<br>accés Matrícula      | <ul> <li>Generació i Pagament del 046.</li> <li>Accés matrícula telemàtica.</li> </ul>                                                      | 2. Matricula         へ           Convocutionia         Cuills AcApExilo         PASE         Soci Liontuos         ESTAT           Matricula Trematica EO Ordinaria 3224/2025         2024/2025         Grenold de tol Includes         6         ✓ Activ         1                                                                                                    |
|----------------------------------------|----------------------------------------------------------------------------------------------------|----------------------------------------------------------------------------------------------------|
| Formalitzar<br>Matrícula<br>Telemàtica | <ol> <li>Informació útil.</li> <li>Plaça.</li> <li>Sol·licitant.</li> <li>Matrícula.</li> <li>Consentiment.</li> </ol>                      | <form>         Image: Image: Image</form>      |
| Aportar<br>Documentació                | <ol> <li>Documentació de matrícula.</li> <li>Documentació circumstàncies al·legades.</li> <li>Documentació requerida pel centre.</li> </ol> | veneration     veneration     v |
| Presentar<br>Matrícula<br>Telemàtica   | <ol> <li>Revisar esborrany.</li> <li>Presentada sol·licitud.</li> </ol>                                                                     | ✓ • • • • • • • • • • • • • • • • • • •                                                                                                    |

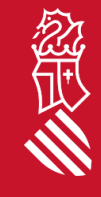

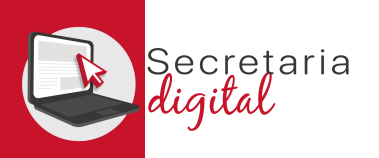

### ACCÉS RESULTATS ADJUDICACIÓ

| GENERALITAT<br>VALENCIANA<br>Creativitis (Fokuris)<br>Deventitat (Fokuris) | Secretaria<br>digital |                                 |                                    |               | VALENCIÀ CASTELLANO                       |
|----------------------------------------------------------------------------|-----------------------|---------------------------------|------------------------------------|---------------|-------------------------------------------|
| Usuari/ària Verificat                                                      | Alumnat sol·licitan   | t 🚺 Convocatòries               | Notificacions                      | ? Ajuda       | 🔹 Personalització 🛛 🗗 Ix                  |
| ci / Notificacions                                                         |                       |                                 |                                    |               |                                           |
| Notificacion                                                               | S                     |                                 |                                    | 🔲 Mostra nomé | s les notificacions no llegides 🏾 🎽       |
| DATA, HO                                                                   | RA AS                 | SUMPTE                          |                                    |               |                                           |
| <b>2</b>                                                                   | Cc                    | nsulta resultats definitius : A | dmissió E.O.I. 2024/2025 Ordinària |               | <ul> <li>Mostra la notificació</li> </ul> |

### Notificació

#### ASSUMPTE

Consulta resultats definitius : Admissió E.O.I. 2024/2025 Ordinària

#### MISSATGE

Accediu a Convocatòries > Admissió E.O.I. 2024/2025 Ordinària
 Premeu sobre el botó "Accions" situat al costat de la sol·licitud adjudicada
 Trieu "Veure resultats adjudicació"

Una vegada accedisca a Secretaria Digital des del menú *Notificacions* pot consultar la notificació corresponent a la consulta del resultat de l'adjudicació fent clic en el botó *Veure notificació*.

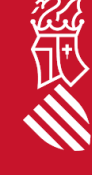

Marcar com a no llegida

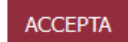

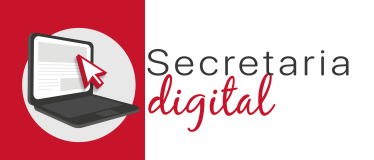

## ACCÉS RESULTATS ADJUDICACIÓ

| GENERALITAT<br>VALENCIANA<br>Creating of Disarch<br>Operating (Disarch | Secretaria<br>digital |                                                  |            |              |           | VALENCIÀ CASTELLA        |
|------------------------------------------------------------------------|-----------------------|--------------------------------------------------|------------|--------------|-----------|--------------------------|
| Lusuari/ària Verificat                                                 | Alumnat sol·licitant  | Convocatòries PNotificacions                     |            |              | ? Ajuda 🏟 | Personalització Đ        |
| nici / Convocatòries                                                   |                       |                                                  |            |              |           |                          |
| 💄 Usuari/ària                                                          |                       | Convocatòries                                    |            |              | 🗌 Mostra  | només convocatòries acti |
|                                                                        |                       | 1. Admissió                                      |            |              |           | ^                        |
| ••••••                                                                 |                       | CONVOCATÒRIA CURS ACA                            | DÈMIC FASE | SOL·LICITUDS | ESTAT     |                          |
| Alumnat sol·licitant                                                   | sol·licitant          | Admissió E.O.I. 2024/2025 Ordinària 2024-20      | - 25       |              | 🗸 Actiu   | 0                        |
|                                                                        |                       | Admissió E.O.I. 2024/2025 Extraordinària 2024-20 | - 125      |              | 🗸 Actiu   | 0                        |
|                                                                        |                       |                                                  |            |              |           |                          |

Per a consultar el resultat de l'adjudicació ha d'accedir al menú *Convocatòries* i a continuació a la convocatòria d'admissió corresponent:

• Admissió EOI 20XX/20XX Ordinària/Extraordinària.

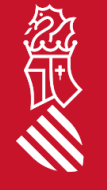

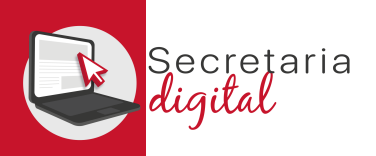

念

## ACCÉS RESULTATS ADJUDICACIÓ

| GENERALITAT<br>VALENCIANA<br>Execution (Statem)<br>Sector (Statem)    |                                 |                            |                 |                     |                                                     | ALENCIÀ CASTELLANO   |
|-----------------------------------------------------------------------|---------------------------------|----------------------------|-----------------|---------------------|-----------------------------------------------------|----------------------|
| Lusuari/ària Verificat                                                | Convocatòries 🔶 Notificacion    | S                          |                 |                     | ? Ajuda 🏟                                           | Personalització 🔁 Ix |
| Inici / Convocatòries / Admissió E.O.I. 2024/2025 Ordinària, Admissio | 6 E.O.I.                        |                            |                 |                     |                                                     |                      |
| CONVOCATÒRIA                                                          |                                 | CURS ACADÈMIC              | TIPUS           | FASE                | ESTAT                                               | SOL·LICITUDS         |
| Admissió E.O.I. 2024/2025 Ordinària                                   |                                 | 2024-2025                  | Admissió E.O.I. | - 🗸                 | / Actiu                                             |                      |
| Fases                                                                 | Sol·licituds                    |                            |                 |                     |                                                     |                      |
| Llistats definitius                                                   | ITACA SERVICIO ITACA            |                            |                 |                     |                                                     | ^                    |
|                                                                       | ID. SOL·LICITUD                 | ÚLTIMA MODIFICACIÓ         | DATA DE CREACIÓ |                     | ESTAT                                               |                      |
|                                                                       | 2024/E0I/1/000004               |                            |                 | Adjud               | licada definitiva                                   | Accions              |
| Al costat de cada sol·lic<br>l'opció <i>Veure resultats a</i>         | itud visualitzarà<br>djudicació | el botó <b>Accions</b> : s | seleccione      | - Veure i<br>Descar | Accio<br>resultats adjudicaci<br>rregar sol·licitud | ins<br>ó             |
| SECRETARIA DIGI                                                       | TAL                             |                            |                 |                     |                                                     |                      |